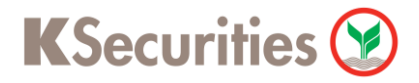

## วิธีการโอนเงินแบบซำระสินค้าและบริการผ่านระบบ

## **Bualuang iBanking**

**User Guide** 

### วิธีการโอนเงินแบบชำระสินค้าและบริการผ่านระบบ : Bualuang iBanking

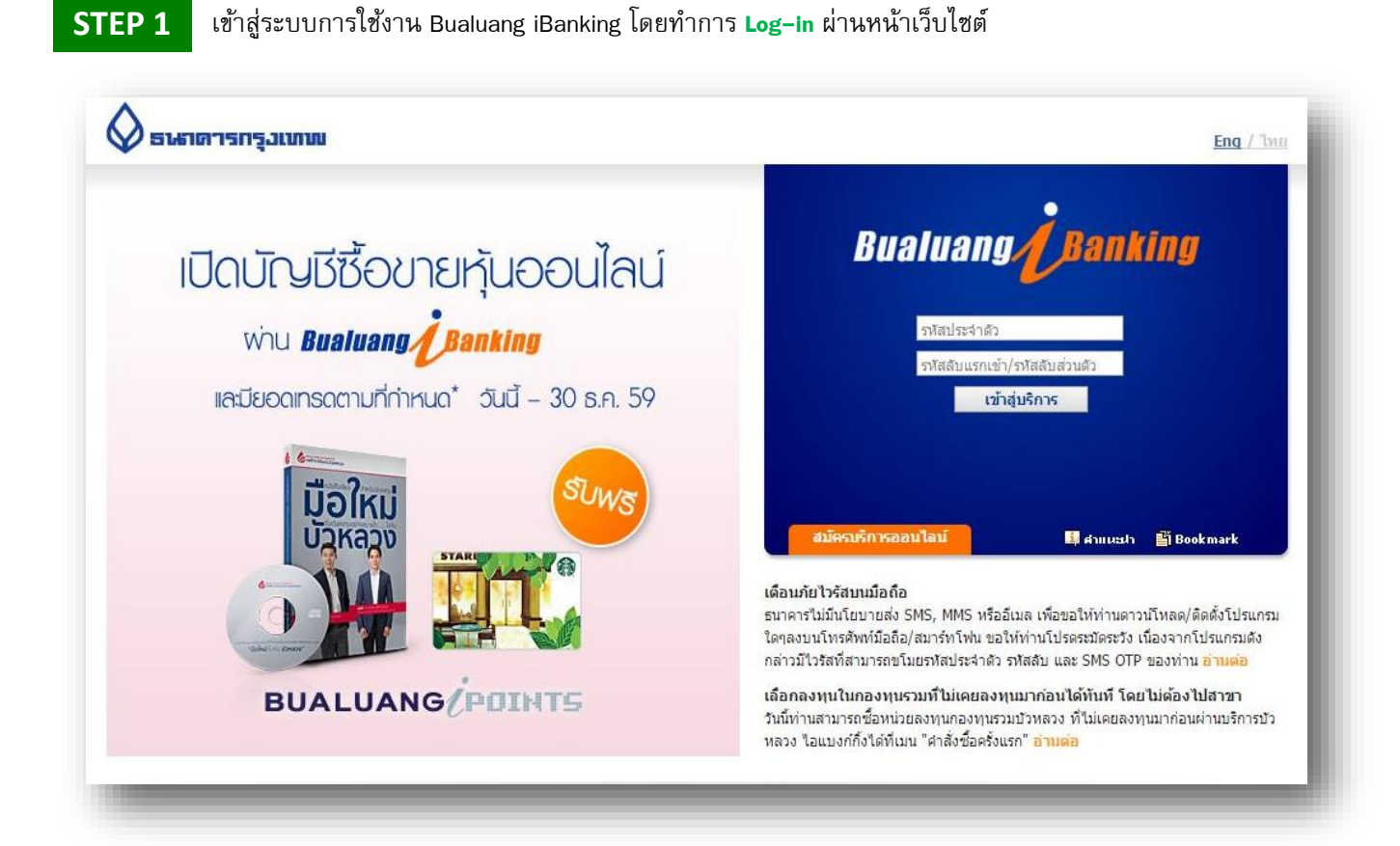

#### STEP 2 เลือกเมนู ชำระเงิน/เติมเงิน และ เลือก เพิ่มผู้รับชำระ

| Bualuang Banking                                                          | รายการบัณชี โอนเงิน                            | ชำระเงิน/เติมเงิน | การสงทุน                      | บริการพิเศษ           | กำหนดค่า      | เมนูส์ด                                                                          |
|---------------------------------------------------------------------------|------------------------------------------------|-------------------|-------------------------------|-----------------------|---------------|----------------------------------------------------------------------------------|
|                                                                           | ชำระค่าสินค้าและบริเ                           | การ               |                               |                       | 🗓 สำแนะปา     |                                                                                  |
|                                                                           | เริ่มทำรายการชำระเงิน                          |                   |                               |                       | <b>1</b> -2-3 | In a special offer                                                               |
| • ช่าระค่าสินค้าและบริการ                                                 | ผู้รับข่าระ<br>บัญชีผู้ข่าระเงิน<br>รหัสบริษัท |                   | for Bangkok Bank<br>customers |                       |               |                                                                                  |
| 🗢 ເດີນເຈີນ                                                                | ດເຮັດເດັ່ນ                                     | ไปรดเลอก          |                               |                       |               |                                                                                  |
| ⊖ รายชื่อผู้รับช่าระเงิน                                                  | รทสบรษท                                        |                   |                               |                       |               | FREE! download and                                                               |
| ⊚ เพิ่มผู้รับข่าระเงิน                                                    | อ้างอิง 1)<br>หมายเลขอ้างอิง (เลขที่อ้างอิง 2) |                   |                               | (ตามที่แสดงไว่ไนใบแจ้ | เค่าบริการ)   | install full-service of<br>WEBROOT<br>SecureAnywhere™<br>AntiVirus for one year* |
|                                                                           | จำนวนเงิน                                      |                   |                               |                       |               |                                                                                  |
| 🤉 เดิมเงินบัตรเงินสด                                                      | วันที                                          | 11 มี.ค. 2559     | 31                            |                       |               |                                                                                  |
| ⇒ รายก <mark>ารบัดรบุคคลอื่</mark> น                                      | บันทึกช่วยจำ                                   |                   |                               |                       |               |                                                                                  |
| ∋ เพิ่มบัดรบุคคลอื่น                                                      |                                                | ขั้นตอนต่อไป      | ยก                            | เลิก                  |               | *For more information, click here                                                |
| ่ ข้อมูลรายการชำระเงิน                                                    | เรียกดข้อมูลรายชื่อบริษัทผู้รับช่าระ           |                   |                               |                       |               |                                                                                  |
| ๏ รายการที่รอดำเนินการ                                                    |                                                |                   |                               |                       |               |                                                                                  |
|                                                                           | รายการชำระเงินที่รอดำเนินการ                   |                   |                               |                       |               |                                                                                  |
| <ul> <li>สมัครบริการหักบัญชี</li> <li>ข้อมลสมัครบริการหักบัญชี</li> </ul> | ไม่มีรายการที่อยู่ในระหว่างรอดำเนินกา          | 5                 |                               |                       |               |                                                                                  |

**K**Securities

# วิธีการโอนเงินแบบซำระสินค้าและบริการผ่านระบบ : Bualuang iBanking

#### STEP 3

พิมพ์ หลักทรัพย์ กสิกรไทย และกด ค้นหา

และเลือก บริษัทหลักทรัพย์ กสิกรไทย

| รายการบัญชี                                                 | โอนเงิน                                                                                                    | ช่าระเงิน/เติมเงิน                                                                                                    | การลงทุน                                                                                                    | บริการพิเศษ                                                                                                    | กำหนดค่า                                                                                                    | เมนูสัด                                                                                                    |
|-------------------------------------------------------------|----------------------------------------------------------------------------------------------------|----------------------------------------------------------------------------------------------------|----------------------------------------------------------------------------------------------------|----------------------------------------------------------------------------------------------------|----------------------------------------------------------------------------------------------------|----------------------------------------------------------------------------------------------------|
| เพิ่มผู้รับช้                                               | าระเงิน                                                                                                    |                                                                                                    |                                                                                                    |                                                                                                    | 🗓 คำแนะปา                                                                                                    |                                                                                                    |
| เลือกผู้รับชำระเงื                                          | งิน                                                                                                    |                                                                                                    |                                                                                                    |                                                                                                    |                                                                                                    |                                                                                                    |
| เลือกจากประเภทห<br>ค้นหาจากรหัสบริม<br>ชื่อบริษัทผู้รับช่าร | ธุรกิจ<br>ษัท/<br>ะ                                                                                                    | โปรดเลือก -<br>หลักทรัพย์ กสิกร                                                                                                    |                                                                                                    | •                                                                                                    | ค้นหา                                                                                                    |                                                                                                    |
| คลิกเพื่อเลือกบริษั                                         | ม้ห <i>ผู้</i> รับช่าระเงิน                                                                                                    |                                                                                                    |                                                                                                    |                                                                                                    |                                                                                                    |                                                                                                    |
| ดหัสมดิบัน                                                  | ส์อมริบันผู้รั                                                                                                    | ush cr                                                                                                    |                                                                                                    | รายละเอียดผู้รับช่า                                                                                                    | ระเงิน                                                                                                    |                                                                                                    |
| KSEC                                                        | บริษัทหลักท่                                                                                                    | รัพย์ กสิกรไทย                                                                                                    | I                                                                                                    | หลักทรัพย์ / กองทุน                                                                                                    |                                                                                                    |                                                                                                    |
|                                                             | รายการปัญชั<br>เพิ่มผู้รับช่าระเง<br>เลือกผู้รับช่าระเง<br>เลือกรากประเภท<br>คันหาจากรหัสบริ<br>ชื่อบริษัทผู้รับช่าร<br>คลิกเพื่อเลือกบริษั<br><u>ตรัสษณิษั</u><br>KSEC | รายการปัญชี         โอนเงิน           เพิ่มผู้รับช่าระเงิน         เลือกผู้รับช่าระเงิน           เลือกผู้รับช่าระเงิน         เลือกหู้รับช่าระเงิน           ต้อนการกรหัสบริษัท/<br>ชื่อบริษัทผู้รับช่าระ         คลิกเพื่อเลือกบริษัทผู้รับช่าระเงิน           คลิกเพื่อเลือกบริษัทผู้รับช่าระเงิน         สามระเงิน           หรือบริษัทผู้รับช่าระ         คลิกเพื่อเลือกบริษัทผู้รับช่าระเงิน           หรือบริษัทผู้รับช่าระ         หรือบริษัทผู้รับช่าระเงิน | รายการบัณช         โอนเงิน         ช่าระเงิน/เต็มเงิน           เพิ่มผู้รับข่าระเงิน         เลือกผู้รับข่าระเงิน | รายการปัณชี         โอนเงิน         ช่าระเงิน/เดิมเงิน         การสงทุน           เพิ่มผู้รับข่าระเงิน         เลือกผู้รับข่าระเงิน         เลือกผู้รับข่าระเงิน         เลือกจากประเภทธุรกิจ         โปรดเลือก           ค้นหาจากรหัสบริษัท/<br>ชื่อบริษัทผู้รับข่าระ         พลักทรัพย์ กลิกรไทย         โปรดเลือก         คลิกเพื่อเลือกบริษัทผู้รับข่าระเงิน           คลิกเพื่อเลือกบริษัทผู้รับข่าระเงิน         โปรดเสือก         โปรดเสือก         โปรดเสือก           หลักทรัพย์ กลิกรไทย         โปรดเรียง         โปรดเสือก | รายการปัญชี         โอนเจ็น         ชำระเงิน/เต็มเงัน         การสงทุน         บริการพิเศษ           เพื่มหงู้รับข่าระเงิน         เลือกผู้รับข่าระเงิน         เลือกผู้รับข่าระเงิน         เลือกกผู้รับข่าระเงิน           เลือกรหัสมริษัท/<br>ชื่อมริษัทผู้รับข่าระ         โปรดเลือก ▼         ▼           คลิกเพื่อเลือกบริษัทผู้รับข่าระ         พลักทรัพย์ กลิกรไทย         รายละเอียดผู้รับข่า           หลักทรัพย์ กลิกรไทย         หลักทรัพย์ กลิกรไทย         รายละเอียดผู้รับข่า           KSEC         บริษัททสักทรัพย์ กลิกรไทย         หลักทรัพย์ / กองทุน | รายการปัณชี         โอนเงิน         ชำระเงิน/เดิมเงิน         การลงกุน         บริการพิเศษ         กำหนดคำ           เพิ่มผู้รับข่าระเงิน         มีอกจากประเภทธุรกิจ         มีสายแนะกา         เลือกผู้รับข่าระเงิน         เลือกจากประเภทธุรกิจ         เมาะ         เมาะ< |

### STEP 4 ระบุ เลขที่อ้างอิง 1 เป็น <mark>เลขที่บัญชีซื้อขายหลักทรัพย์ 7 หลัก</mark> และกด ขั้นตอนต่อไป (ระบบจะส่งรหัส OTP ไปยังโทรศัพท์มือถือ)

| 🛇 ธนาดารกรุมเทพ                             |                                                                                                    | (บบ:สกาจกอย) |
|---------------------------------------------|----------------------------------------------------------------------------------------------------|--------------|
| Bualuang Banking                            | รายการบัญชี โอนเงิน ช่าระเงิน/เติมเงิน การลงทุน บริการพิเศษ กำหนดค่ำ                                                                                                    | เมนูส์ด      |
| _                                           | เพิ่มผู้รับชำระเงิน มิศาแนะปา                                                                                                    |              |
| (                                           | เลือกผู้รับข่าระเงิน                                                                                                    |              |
| ๏ ช่าระค่าสินค้าและบริการ                   | เลือกจากประเภทธุรกิจ โปรดเลือก ▼                                                                                                    |              |
| ⊚ เดิมเงิน                                  | ค้บหาจากรหัสบริษัท/ หลักทรัพย์ กสิกรไทย ค้บหา<br>ชื่อบริษัทผู้รับชาระ                                                                                                    |              |
| ⊚ รายชื่อผู้รับช่าระเงิน                    | คลิกเพื่อเ <b>ลือกบริษัท</b> ผู้รับชำระเงิน                                                                                                    |              |
| <ul> <li>เพิ่มผู้รับช่าระเงิน</li> </ul>    | รหัสบริษัท ชื่อบริษัทผู้รับช่าระ รายละเอียดผู้รับช่าระเงิน                                                                                                    |              |
| ⊚ ช่าระบัดรเครดิต                           | KSEC บริษัทหลักทรัพย์ กลิ๊กรไทย หลักทรัพย์ / กองทุน                                                                                                    |              |
| ⊚ เดิมเงินบัตรเงินสด                        | ข้อมูลผู้รับชำระเงิน                                                                                                    |              |
| ◎ รายการบัตรบุคคลอื่น                       | <b>ชื่อบริษัท</b> ผู้รับชำระ บริษัทหลักทรัพย์ กสิกรไทย                                                                                                    |              |
| ⊚ เพิ่มบัตรบุคคลอื่น                        | รห้สมริษัท KSEC                                                                                                    |              |
| © ข้อมูลรายการช่าระเงิน                     | น้อยออร์จาดเสียง (และกอาจออร์ แลงปัญชายอายุหลกทรพย 7 หลก<br>1)<br>ช้อยอ KSEC                                                                                                    |              |
| ๏ รายการที่รอดำเนินการ                      | โซยี<br>[                                                                                                    |              |
| ⊚ สมัครบริการหักบัญชื                       | 😁 เมื่อทำนักดี ขนพอนพอเป็ ระบบจะสงราศสานครั้งเดีย (OFP) เป็ยง เทรศ พทัมอสอคม เอเลข (COP) (เป็ยง เทรศ พทัมอสอคม เอเลข (COP) (COP) (เป็ยง เกรศ พทัมอสอคม เอเลข (COP) (COP) (CO |              |
| ⊚ ข้อมูลสมัครบริการหักบัญชี                 | ขั้นตอนต่อไป                                                                                                    |              |
| 🔇 กาษ-ตอบ                                   | หมายเหตุ:<br>• กรุณาระบุหมายเลขประจำตัวลูกค้า (เลขที่อ้างอิง 1) ตามที่แสดงไว่ในใบแจ้งค่าสินค้าหรือบริการของท่าน<br>หมายเลขนี้จะปรากฏขึ้นทุกครั้งที่ท่านสั่งทำรายการประเงินค่าสินค้าและบริการ โดยท่านสามารถสร้างข้อมูลผู้รับ<br>ประรายเดิมได้มากกว่าหนึ่งรายการ ในกรณีที่ต้องการทำรายการประเงินให้กับหมายเลขประจำตัวลูกค้าหมายเลข                                                                                                    |              |
| 🐇 สอบถามเพิ่มเติม<br>โทร. +66 (0) 2645 5555 | อื่น<br>• ในกรณีที่ทำนเปลี่ยนแปลงหมายเลขโทรศัพท์มือถือ และยังไม่ได้ลงทะเบียนหมายเลขโทรศัพท์มือถือใหม่ไว้กับ<br>ธนาคาร กรุณาคลิก <u>ที่นี่</u> เพื่ออ่านรายละเอียดเพิ่มเดิม                                                                                                    |              |
|                                             |                                                                                                    |              |
|                                             | <u>ฟารายการข่าระค่าสินค้าและบริการ</u>                                                                                                    |              |
|                                             | สอบถามเพิ่มเติม โทร. 1333 หรือ +66 (0) 2645 5555                                                                                                    |              |
|                                             |                                                                                                    |              |

# วิธีการโอนเงินแบบซำระสินค้าและบริการผ่านระบบ : Bualuang iBanking

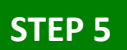

ระบุ OTP ที่ได้รับทางข้อความ และกด ยืนยัน

| Bualuang Banking         | รายการบัญชี                          | โอนเงิน                            | ຮ່າຣະເຈັu∕ເຕີມເຈັນ                                       | การสงกุน                              | บริการพิเศษ                                     | กำหนดคำ                              | เมนูสัด |
|--------------------------|--------------------------------------|------------------------------------|----------------------------------------------------------|---------------------------------------|-------------------------------------------------|--------------------------------------|---------|
|                          | เพิ่มผู้รับชำ                        | เระเงิน -                          | ตรวจสอบ                                                  |                                       |                                                 |                                      |         |
| N                        | <mark>ตรวจสอบความถุ</mark>           | กต้องของข้า                        | อมูลผู้รับช่า <mark>ระเงิ</mark> น                       |                                       |                                                 |                                      |         |
|                          | ชื่อบริษัทผู้รับช่าระ                |                                    | บริษัทหลักทรัพย์ เ                                       | าสึกรไทย                              |                                                 |                                      |         |
| 🖉 ข่าระคาสินค่าและบริการ | รหัสบริษัท                           |                                    | KSEC                                                     |                                       |                                                 |                                      |         |
| 🥥 ເດີນເຈີນ               | หมายเลขประจำด้ว                      | ลูกค้า (เลขที่                     | อ้างอิง                                                  |                                       |                                                 |                                      |         |
| ๑ รายชื่อผู้รับช่าระเงิน | 1)                                   |                                    | WEEG                                                     |                                       |                                                 |                                      |         |
| • เพิ่มผู้รับช่าระเงิน   | 29999                                |                                    | KSEC                                                     |                                       |                                                 |                                      |         |
|                          | ธนาคารได้ส่ง <mark>ข้</mark> อค      | ามไปยังมือถึ                       | อของท่านเรียบร้อยแล้ว                                    |                                       |                                                 |                                      |         |
| 🥥 ช่าระบัดรเครดิด        | กรณาตรวจสอบข้อ<br>SMS เป็นรหัสบริษัท | มูลรหัสบริษัทท์<br>เดียวกันกับรหัส | า้แสดงในข้อความ SMS อย่า<br>มาริษัทที่ท่านกำลังเพิ่ม หาก | งระมัดระวัง และต่อ<br>ข้อมลอกต้อง กรณ | งแน่ใจว่า รหัสบรีษัทเ<br>าใส่รหัสผ่านครั้งเดียว | ที่แสดงในข้อความ<br>(OTP) ที่ห่วนได้ |         |
| ⊚ เดิมเงินบัดรเงินสด     | รับ                                  |                                    |                                                          | 22410.020114                          |                                                 | (011) 1111140                        |         |
| ฺ๏ รายการบัตรบุคคลอื่น   | ชื่อผู้ส่ง: Bank-BB                  | L _                                |                                                          |                                       |                                                 |                                      |         |
| 🤉 เพิ่มบัตรบุคคลอื่น     | iBanking เพิ่มผู้รับ                 | เช่าระ KSE 🕻 O                     | TP รหัส OTP ณ 10:04                                      | สงสัยโทร 1333                         |                                                 |                                      |         |
| 🛛 ข้อมูลรายการชำระเงิน   |                                      | 1                                  | ย็นอัน                                                   | ย้อนกลับไป                            |                                                 |                                      |         |
| ๑ รายการที่รอดำเนินการ   |                                      | L L                                |                                                          |                                       |                                                 |                                      |         |

### STEP 6 กด ชำระเงินให้ผู้รับชำระรายนี้ทันที

| Bualuang Banking                         | รายการบัญชี โอนเซิน                                                 | <u> </u>                   | การสงกุน         | บธิการฬิเศษ | กำหนดค่า  | เมนูสัด |
|------------------------------------------|---------------------------------------------------------------------|----------------------------|------------------|-------------|-----------|---------|
|                                          | เพิ่มผู้รับชำระเงิน –                                               | ยืนยัน                     |                  |             | 🛄 สายแลปา |         |
|                                          | ดำเนินการเพิ่มผู้รับชำระในราย                                       | ชื่อผู้รับช่าระเงินของท    | านเรียบร้อยแล้ว  | 1           |           |         |
| © ช่าระค่าสินค้าและบริการ                | ชื่อบริษัทผู้รับช่าระ<br>รหัสบริษัท                                 | บริษัทหลักทรัพย์ ก<br>KSEC | สิกรไทย          |             |           |         |
| 🤉 ເດີນເຈີນ                               | หมายเลขประจำด้วลูกค้า (เลขที่อ้า                                    | เงอิง                      |                  |             |           |         |
| © รายชื่อผู้รับช่ <mark>าระเงิน</mark>   | 1)<br>ชื่อย่อ                                                       | KSEC                       |                  |             |           |         |
| <ul> <li>เพิ่มผู้รับชาระเงิน</li> </ul>  | 1000                                                                | KSEC                       |                  |             |           |         |
| ∂ ชำระบัดรเครดิด                         |                                                                     | ข่าระเงินให้ผู้รับข        | ย่าระรายนี้ทันที |             |           |         |
| 🥥 เดิมเงินบัตรเงินสด                     |                                                                     |                            |                  |             |           |         |
| 🤉 รายการบัตรบุคคลอื่น                    | <u>ทำรายการชำระค่าสินค่าและบริการ</u>                               |                            |                  |             |           |         |
| ⇒ เพิ่มบัตรบุคคลอื่น                     | เพิ่มรายขอบระทศตรบชาระของทาน<br>เรียกดข้อมูลรายชื่อบริษัทผู้รับชำระ |                            |                  |             |           |         |
| <ul> <li>ข้อมูลรายการชำระเงิน</li> </ul> |                                                                     |                            |                  |             |           |         |
| รายการที่รอดำเนินการ                     |                                                                     |                            |                  |             |           |         |

# วิธีการโอนเงินแบบซำระสินค้าและบริการผ่านระบบ : Bualuang iBanking

#### STEP 7

เลือกบัญชีผู้ชำระเงิน และ ระบุ เลขที่อ้างอิง 2 เป็น <mark>เลขบัตรประชาชน 13 หลัก</mark> ระบุ จำนวนเงิน และกด ขั้นตอนต่อไป

| Bualuang Banking                                                  | รายการบัณชี โอนเซิน                                       | ช่าระเงิน/เติมเงิน          | การลงทุน                               | บริการฬิเศษ                        | กำหนดค่า          | เมนูส์ด                                        |
|-------------------------------------------------------------------|-----------------------------------------------------------|-----------------------------|----------------------------------------|------------------------------------|-------------------|------------------------------------------------|
|                                                                   | ชำระค่าสินค้าและบริศ                                      | าาร                         |                                        |                                    | 🛄 ສຳແນະນຳ         |                                                |
|                                                                   | เริ่มทำรายการชำระเงิน                                     |                             |                                        |                                    | <b>1</b> -2-3     | เติมเงิน LINE Pay                              |
|                                                                   | ผู้รับช่าระ                                               | KSEC                        |                                        | <ul> <li> <u>เพิ่ม</u> </li> </ul> | <u>ผู้รับชำระ</u> | พ่าน <b>Bualuang <sub>(</sub> Banking บ่าย</b> |
| ชาระคาลนคาและบรการ                                                | บัญชีผู้ช่าระเงิน                                         |                             |                                        | •                                  |                   |                                                |
| <ul> <li>เดมเงน</li> <li>รายชื่อผู้รับชำระเงิน</li> </ul>         | รหสบรษท<br>หมายเลขประจำดัวลูกค้า (เลขที                   | KSEC                        | :::::::::::::::::::::::::::::::::::::: | 1                                  |                   | NIC messaria                                   |
| <ul> <li>เพิ่มผู้รับช่าระเงิน</li> <li>ข่าระบัตรเครดิด</li> </ul> | อางอง 1)<br>หมายเลขอ้างอิง (เลขที่อ้างอิง 2)<br>จำนวนเงิน | เลขบัตรประชาชน<br>จำนวนเงิน | <b>เ</b> 13 หลัก (ตามป                 | วี่เสดงไว้ในใบแจ่                  | งค่าบริการ)       |                                                |
| 🤉 เดิมเงินบัตรเงินสด                                              | วนท                                                       | 11 มิ.ค. 2559               | 31                                     |                                    |                   |                                                |
| ะ รายการบัตรบุคคลอื่น                                             | บันทึกช่วยจำ                                              |                             |                                        |                                    |                   |                                                |
| ⇒ เพิ่มบัตรบุคคลอื่น                                              |                                                           | ขึ้นตอนต่อไป                | ยกเลิก                                 |                                    |                   | คลิกเพื่อเติมเงิน                              |
| <ul> <li>ข้อมูลรายการชำระเงิน</li> </ul>                          | เรียกดข้อมูลรายชื่อบริษัทผู้รับชำระ                       |                             |                                        |                                    |                   |                                                |

#### STEP 8 กด ยืนยัน เพื่อยืนยันการทำรายการ

| Bualuang Banking         | รายการบัณชี โอนเงิน ย                      | กระเงิน/เติมเงิน                | การสงกุน          | บริการพิเศษ | กำหนดค่า       | เมนูส์ด |
|--------------------------|--------------------------------------------|---------------------------------|-------------------|-------------|----------------|---------|
|                          | ชำระค่าสินค้าและบริก                       | าร - ตรวจสอ                     | บบ                |             |                |         |
|                          | โปรดตรวจสอบความถูกต้องของร                 | ายก <mark>าร</mark>             |                   |             | 1- <b>2</b> -3 |         |
|                          | ธนาคารจะดำเนินการตามคำสั่งการช่า           | เระเงินของท่านทันที <i>่</i> ท่ | เีย็นยันรายการ    |             |                |         |
| • ช่าระคาสนคาและบริการ   | ผู้รับชำระ:                                |                                 |                   |             |                |         |
| 🥥 เดิมเงิน               | ชื่อบริษัทผู้รับช่าระ                      | KSEC                            |                   |             |                |         |
| 🥥 รายชื่อผู้รับช่าระเงิน | รหัสบริษัท                                 | KSEC                            |                   |             |                |         |
| 🥥 เพิ่มผู้รับช่าระเงิน   | หมายเลขประจำตัวลูกค้า (เลขที่อ้างอื่<br>1) | la เลขบัญชีชื่อขายห             | เล้กทรัพย์ 7 หลัก |             |                |         |
| - 27 58 172H             | หมายเลขอ้างอึง (เลขที่อ่างอึง 2)           | เลขบัตรประชาชา                  | น 13 หลัก         |             |                |         |
| ⊘ ช่าระบัตรเครดิต        | บัญชีผู้ช่าระเงิน                          |                                 |                   |             |                |         |
| 🛛 เดิมเงินบัตรเงินสด     | จำนวนเงิน                                  | จำนวนเงิน                       |                   |             |                |         |
| 🤉 รายการบัตรบุคคลอึ่น    | ค่าธรรมเนียม                               | 0.00                            |                   |             |                |         |
| ⊚ เพิ่มบัตรบุคคลอื่น     | วันที                                      | 11 มี.ค. 2559                   |                   |             |                |         |
| 🥥 ข้อมูลรายการชำระเงิน   |                                            | ยืนยัน                          | ย้อนกลับ          | เป็ป        |                |         |
| ⊚ รายการที่รอดำเนินการ   |                                            |                                 |                   |             |                |         |